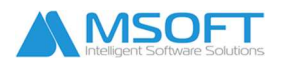

# Настройка и особености на сумирано отчитане на работното време в ПП "СТИЛ"

## [13:30 - 14:15]

## ОСОБЕНОСТИ ПРИ СУМИРАНО ОТЧИТАНЕ

- Обща информация
- Период реално от 2 до 4 месеца, при колективен трудов договор 12 месеца
- Извънреден труд заплаща се в месеца на отчитане в размер на 50 %
- Нощен труд (доплащане) заплаща се в месеца на полагане в размер от най-малко 1 лв. за всеки час нощен труд
- Нощен труд (приравняване) заплаща се в месеца на полагане в отделно перо или се натрупва към основната заплата, т.е. отлага се в месеца на отчитане. Приравняването се извършва с коефициент от 1,14286 (8/7)
- Временна неработоспосбност заплаща се само за пропуснати смени, т.е. трябва да имаме добавени работни смени за дните в болничен. При продължителен болничен служителят трябва да бъде прехвърлен на основен календар
- Отпуски заплаща се само за работните дни по основен календар от понеделник до петък, а отработени часове са равни на дните в отпуск умножени по работното време по договор

### НАСТРОЙКА НА СУМИРАНО ОТЧИТАНЕ

- Задаване на периода форма Фирма, папка Настройки, т.07 и т.08
- Маркиране на служителите, работещи на сумирано отчитане форма Фиш за заплата, папка Работно време
- **Добавяне на необходимите разплащателни пера** извънреден труд, доплащане за нощен труд и приравняване на нощен труд се добавят в начисление на фиша могат да бъдат добавени масово от меню **Процедури > Групово преизчисляване на фишове**
- Допълнителни настройки:
  - методи за заплащане от отработените часове по график или от часовете по норма - форма Фирма, папка Настройки, т.09
  - нощен труд коефициент и прилагане форма Фирма, папка Настройки, , т.14, т.15 и т.16
  - о престой форма Фирма, папка Настройки, т.12
  - сумирано отчитане по звена форма Фирма, папка Настройки, т.09 и форма Звено
- Добавяне на график персонален или месечен

### [14:15 – 14:30] ПОЧИВКА

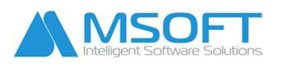

### [14:30 - 15:15]

#### ПЕРСОНАЛНИ ГРАФИЦИ

- Добавяне на работни смени меню Настройки > Работни графици > Работни смени
- Създаване на персонални графици (меню Приложения > Работни графици)
- Прилагане на персоналните графици към фишовете
- Печат на персонални графици
- Допълнителни настройки и правила при изготвяне на персонални графици
- Импорт на персонални графици от Excel (модул Работни графици)
- Импорт на персонални графици от Excel (меню Процедури > Импорт на персонални графици от Excel)
- Корекция на персонални графици (модул Работни графици)
- Корекция на персонални графици (форма Фиш за заплата, папка Работно време)

## [15:15 – 15:30] ПОЧИВКА

#### [15:30 - 16:15]

#### МЕСЕЧНИ ГРАФИЦИ

- Добавяне на работни смени меню Настройки > Работни графици > Работни смени
- Добавяне на месечен график меню Настройки > Работни графици > Месечни графици
- Избор на график за всеки служител форма Фиш за заплата, папка Работно време
- Корекция на месечен график форма Фиш за заплата, папка Работно време

#### КОРЕКЦИИ НА РАБОТНОТО ВРЕМЕ

- За текущ или минал месец форма Фиш за заплата, папка Работно време
- Разплащателни пера задължително е наличие на разплащателни пера в месеца на корекцията

## ИМПОРТ НА КОРЕКЦИИ ОТ EXCEL - меню Процедури > Импорт на корекции на работното време от Excel

#### Формат на данните

- 0 корекции от ден 1 до ден 31 код служител или ЕГН, дни
- 1 корекции на дата, часове код или ЕГН, дата, часове

#### Критерии при импорт

- 1 корекции във формат начален краен час ([-] hh:mm hh:mm)
- 2 корекции във формат общо часове за ден ([-] hh:mm или hh.mm) начален час
- 3 отработени часове по дни, от които се изчислява корекции (hh:mm или hh.mm) начален час

#### [16:15 – 16:30] ПОЧИВКА

### [16:30 – 17:30] ВЪПРОСИ И ОТГОВОРИ